## 地図を操作するには

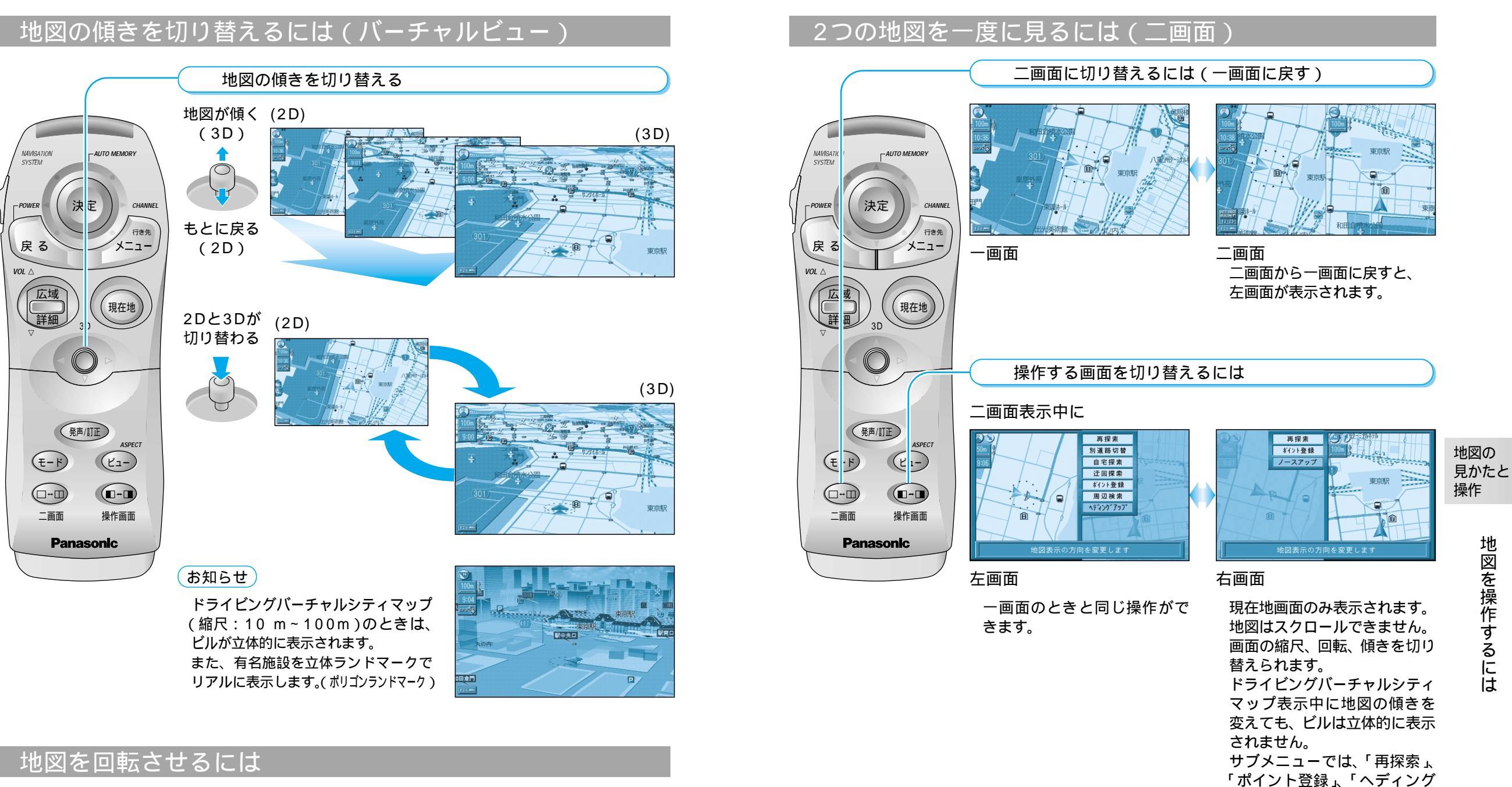

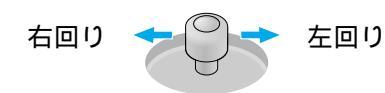

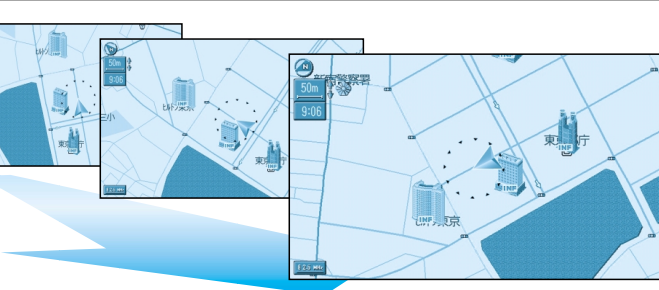

アップ (ノースアップ)」のみ

操作できます。

地図を操作するには